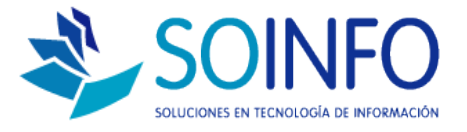

# **NOTA TÉCNICA**

# ¿Cómo cambiar la opción de búsqueda en el módulo punto de venta del SICO PUNTO DE VENTA?

#### OBJETIVO

Informar al cliente sobre cómo realizar cambios en el parámetro BUSQUEDA en la pantalla PUNTO DE VENTA.

ALCANCE

La aplicación de uso es válida solo para usuarios del SICO PUNTO DE VENTA.

#### DESCRIPCION

1.- Ingresar al módulo de PUNTO DE VENTA:

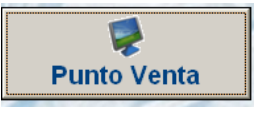

El objetivo es cambiar las búsquedas por defecto en la pantalla de punto de venta.

| Busca                        | r Produc                                                | to por                                                                                           |            |         |                |                   |                           |                |          |          |
|------------------------------|---------------------------------------------------------|--------------------------------------------------------------------------------------------------|------------|---------|----------------|-------------------|---------------------------|----------------|----------|----------|
| Descr                        | ripción                                                 | <b>_</b>                                                                                         |            |         |                |                   |                           |                |          |          |
|                              | - (                                                     |                                                                                                  | L          |         |                |                   | 1                         | <b>-</b> · · · |          |          |
| Item                         | Codigo                                                  | Producto                                                                                         | U.M.       |         | Cantidad       | Stock             | Precio                    | lotal          | <u>^</u> |          |
|                              |                                                         |                                                                                                  |            |         |                |                   |                           |                |          | <b>T</b> |
|                              |                                                         |                                                                                                  |            |         |                |                   |                           |                |          |          |
| _                            |                                                         |                                                                                                  |            |         |                |                   |                           |                | - 0      |          |
|                              |                                                         |                                                                                                  |            |         |                |                   |                           |                |          |          |
|                              |                                                         |                                                                                                  |            |         |                |                   |                           |                | -        |          |
| Total I                      | tems                                                    | 0 Total Ca                                                                                       | antidad    |         | 0              |                   |                           |                |          |          |
|                              |                                                         |                                                                                                  |            | ,       | 0              |                   |                           |                |          |          |
|                              | Tr                                                      | ansferencia Gratuita 「 No                                                                        |            | ,       |                | Des               | cuento 0.00 ÷             | % Dcto.        |          | 0        |
|                              | Tr<br>Caja                                              | ansferencia Gratuita 🦵 No<br>CAJA SOINFO - Administrador                                         | del Sister | na      | Caja           | Des               | cuento 0.00 -             | % Dcto.        |          | 0        |
| Lista                        | Tr<br>Caja<br>a Precio                                  | ansferencia Gratuita 🗖 IIo<br>CAJA SOINFO - Administrador<br>PUBLICO                             | del Sisten | na      | Caja<br>TOTAL  | Des<br>A PAGAR \$ | o PES                     | % Dcto.        |          | 0        |
| Lista                        | Tr<br>Caja<br>a Precio<br>endedor                       | ansferencia Gratuita III IIo<br>CAJA SOINFO - Administrador<br>PUBLICO<br>RODRIGO S.             | del Sisten | na<br>V | Caja<br>TOTAL  | A PAGAR \$        | 0.00                      | % Dcto.        |          | 0        |
| Lista<br>Ve<br>Form          | Tr<br>Caja<br>a Precio<br>endedor<br>na Pago            | ansferencia Gratuita III IIo<br>CAJA SOINFO - Administrador<br>PUBLICO<br>RODRIGO S.<br>EFECTIVO | del Sisten | na<br>V | -Caja<br>TOTAL | A PAGAR \$        | 0 PES<br>0 /              | % Dcto.        |          | 0        |
| Lista<br>Ve<br>Form          | Tr<br>Caja<br>a Precio<br>endedor<br>na Pago            | ansferencia Gratuita IIo<br>CAJA SOINFO - Administrator<br>PUBLICO<br>RODRIGO S.<br>EFECTIVO     | del Sisten | na<br>V | Caja<br>TOTAL  | A PAGAR \$        | 0 PES<br>0 / TOTAL REC    | % Dcto.        |          | 0        |
| Lista<br>Ve<br>Form          | Tr<br>Caja<br>a Precio<br>endedor<br>ma Pago            | Ansferencia Gratuita III<br>CAJA SOINFO - Administrator<br>PUBLICO<br>RODRIGO S.<br>EFECTIVO     | del Sisten | na<br>V | Caja           | A PAGAR \$        | 0 PES<br>0 /<br>TOTAL REC | % Dcto.        |          | 0        |
| Lista<br>Ve<br>Form          | Tr<br>Caja<br>a Precio<br>endedor<br>na Pago            | Ansferencia Gratuita III<br>CAJA SOINFO - Administrador<br>PUBLICO<br>RODRIGO S.<br>EFECTIVO     | del Sisten | na<br>V | Caja           | A PAGAR \$        | cuento 0.00 ÷             | % Dcto.        |          | 0        |
| Lista<br>Ve<br>Forn<br>Docum | Tr<br>Caja<br>a Precio<br>endedor<br>na Pago<br>nento — | Ansferencia Gratuita IIIo<br>CAJA SOINFO - Administrador<br>PUBLICO<br>RODRIGO S.<br>EFECTIVO    | del Sisten | na<br>V | Caja           | Des<br>A PAGAR \$ | o PES<br>0 / TOTAL REC    | % Dcto.        |          | 0        |

Dirección: Padre Mariano 391 Oficina 204 Providencia, Santiago - CHILE Teléfonos: (+56 2) 29489695 / (+56 2) 29489697 | Web: <u>www.soinfo.cl</u> Creado por: Revisado por: Versión del documento:

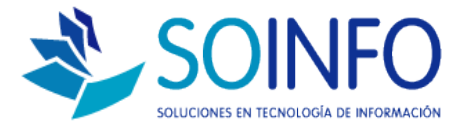

### 2.- Ingresar al módulo CONFIGURACION:

## 3.- Ingresar a los parámetros del sistema:

| Código       Nombre       Código       Descripción         BCO       BANCOS       CTC       CENTROS DE COSTO       CD         CTC       CENTROS DE COSTO       DST       COMUNA / UBICACIÓN       CD         DST       COMUNA / UBICACIÓN       DD       CD       COMUNA / UBICACIÓN       CD         DST       COMUNA / UBICACIÓN       DD       DEFINICIÓN TEALAS DINAMICAS       CD       CD         DCC       DISTRIBUCION CENTRO DE COSTO       FPA       FORMAS DE PAGO       CD       CD         SUC       LOCALES / SUCURSALES       MONEDAS       CD       CD       CD       CD         NUM       NUMERACIÓN POR LOCAL       NUM       NUMERACIÓN POR LOCAL       CD       COMUNERACIÓN POR LOCAL       CD | Descripción 🔺 | Código Descripción | Nombre                 |        |                    |                                                                                                    |  |
|----------------------------------------------------------------------------------------------------|---------------|--------------------|------------------------|--------|--------------------|----------------------------------------------------------------------------------------------------|--|
| BCO BANCOS     CTC CENTROS DE COSTO     DST COMUNA / UBICACION     DTD DEFINCION TABLAS DINAMICAS     DCC DISTRIBUCION CENTRO DE COSTO     FPA FORMAS DE PAGO     SUC LOCALES / SUCURSALES     MON MONEDAS     NUM NUMERACION POR LOCAL                                                                                                    |               |                    | Homoro                 | Código | 1.22               | Tablas                                                                                                    |  |
| Addificar Password  Ipor  Icc CENTROS DE COSTO  DST COMUNA / UBICACION  DT D DEFINICION TABLEAS TINAMICAS  DCC DISTRIBUCION CENTRO DE COSTO  FPA FORMAS DE PAGO  SUC L.CCALES / SUCURSALES  MON MONEDAS NUM MUMERACION POR LOCAL                                                                                                    |               |                    | DS                     | BCO    |                    | Tubius                                                                                                    |  |
| Addificar Password  Dot Dot Dot Dot Dot Dot Dot Dot Dot Do                                                                                                    |               |                    | OS DE COSTO            | CTC    | 1010               |                                                                                                    |  |
| Ipor         DTD         DEFINICION TABLAS DINAMICAS           DCC         DISTRIBUCIÓN CENTRO DE COSTO           FPA         FORMAS DE PAGO           SUC         LOCALES / SUCURSALES           MON         MONEDAS           NUM         NUMERACION POR LOCAL                                                                                                    |               |                    | NA / UBICACION         | DST    | 01                 |                                                                                                    |  |
| Nodificar Password  Por Portable / Doc Distribucion Centro De Costo  FPA FORMAS DE PAGO  SUC LOCALES / SUCURSALES  MON MONEDAS  NUM NUMERACION POR LOCAL                                                                                                    |               |                    | CION TABLAS DINAMICAS  | DTD    |                    | 2                                                                                                    |  |
| Vodificar Password  Por  FPA FORMAS DE PAO SUC LOCALES / SUCURSALES MON MONEDAS NUM MUMERACION POR LOCAL                                                                                                    |               |                    | BUCION CENTRO DE COSTO | DCC    | 62.38              |                                                                                                    |  |
| Viodificar Password Upor Suc Locales / Sucursales                                                                                                    |               |                    | AS DE PAGO             | FPA    |                    |                                                                                                    |  |
| MON MONEDAS NUM NUMERACION POR LOCAL                                                                                                    |               |                    | SUC                    | ipor   | Modificar Password |                                                                                                    |  |
| NUM NUMERACION POR LOCAL                                                                                                    |               |                    | DAS                    | MON    |                    | The second second secon |  |
|                                                                                                    |               |                    | RACION POR LOCAL       | NUM    |                    |                                                                                                    |  |
| SYS PARAMETROS DEL SISTEMA 2                                                                                                    |               |                    | METROS DEL SISTEMA     | SYS    |                    |                                                                                                    |  |
| TBD TABLAS DINAMICAS                                                                                                    |               |                    | S DINAMICAS            | TBD    |                    | and the second                                                                                                    |  |
| TIC TASA ICA                                                                                                    |               |                    | ICA                    | TIC    | 242                |                                                                                                    |  |
| Formato Impresion                                                                                                    | *             |                    | RETENCION COMPRAS      | RTC    |                    | Formato Impresion                                                                                                    |  |
|                                                                                                    | <u>.</u>      | • •                | RETENCION VENTAS       | RET    |                    | i ormato impresion                                                                                                    |  |

Configuracion

4.- Para realizar la modificación se debe elegir en **"Buscar Productos** por"

| arámetros del Sistema               |                                  |                                   |                          |  |  |  |  |  |  |
|-------------------------------------|----------------------------------|-----------------------------------|--------------------------|--|--|--|--|--|--|
| <u>G</u> enerales                   | Configuración                    | <u>C</u> ompras                   | <br>⊻entas               |  |  |  |  |  |  |
| País                                |                                  | Reordenar Opciones ma             | ás usadas 🔲 No           |  |  |  |  |  |  |
| Tipo de Régimen                     | REGIMEN COMUN                    | Solicitar Tipo de Cambio a        | lingresar 🦵 No           |  |  |  |  |  |  |
| Impresión Cód. Barras               | BAR CODE 39                      | Utilizar Impres                   | sora Fiscal 🔲 No         |  |  |  |  |  |  |
|                                     | Recálculo de saldos en Caja Chie |                                   |                          |  |  |  |  |  |  |
| Mostrar 100 primero                 | s registros en Maestros (Produ   | ctos, Clientes, Proveedores, Trab | oajadores) 🔲 No          |  |  |  |  |  |  |
| Almacén / Ventas<br>Comodato 🦵 No   | Ver Repor                        | tes 💽 Código Interno 🛛 📿          | Código <u>P</u> roveedor |  |  |  |  |  |  |
| Ventas<br>Buscar Productos por      | Descripción                      | Cálculo totales por 🔿 Valo        | or Venta 💿 Precio        |  |  |  |  |  |  |
| Búsqueda por Características – 🗸 Si |                                  |                                   |                          |  |  |  |  |  |  |
| Característica 1 🔽 Si               | Característica 1 🔽 Si EDITORIAL  |                                   |                          |  |  |  |  |  |  |
| Característica 2 🔲 No               | Característica 2 🔽 Ilo 📃         |                                   |                          |  |  |  |  |  |  |
| Característica 3 🦵 Ho               |                                  | <b>•</b>                          |                          |  |  |  |  |  |  |
| Marcación Planilla                  |                                  | Tareo Proyectos                   |                          |  |  |  |  |  |  |
| Código                              |                                  | Concento Disnilla                 |                          |  |  |  |  |  |  |
| C Tipo Docum.                       |                                  | Concepto Planilla                 |                          |  |  |  |  |  |  |

Dirección: Padre Mariano 391 Oficina 204 Providencia, Santiago - CHILE Teléfonos: (+56 2) 29489695 / (+56 2) 29489697 | Web: <u>www.soinfo.cl</u>

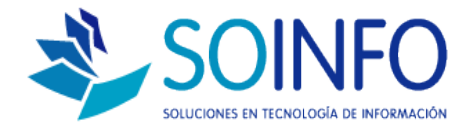

5.- Para guardar los cambios se debe dar click en el check verde y proceder a salir de las ventanas con el botón salir o presionando la tecla escape.

| 🐉 Punto de Venta - Caja Nº 001 🛛 🛛 🕅     |                                              |        |          |                                 |              |         |          |  |  |  |  |  |
|------------------------------------------|----------------------------------------------|--------|----------|---------------------------------|--------------|---------|----------|--|--|--|--|--|
| Buscar Producto por                      |                                              |        |          |                                 |              |         |          |  |  |  |  |  |
| Código Barra                             |                                              |        |          |                                 |              |         |          |  |  |  |  |  |
| Item Código                              | Producto                                     | U.M.   | Cantidad | Stock                           | Precio       | Total   | <u>^</u> |  |  |  |  |  |
|                                          |                                              |        |          |                                 |              |         | +        |  |  |  |  |  |
|                                          |                                              |        |          |                                 |              |         |          |  |  |  |  |  |
|                                          |                                              |        |          |                                 |              |         |          |  |  |  |  |  |
|                                          |                                              |        |          |                                 |              |         |          |  |  |  |  |  |
| Total Items                              | 0 Total Ca                                   | ntidad | 0        |                                 | 1            |         |          |  |  |  |  |  |
|                                          |                                              |        |          |                                 |              |         |          |  |  |  |  |  |
| τι                                       | ansferencia Gratuita 🛛 🕅 No                  |        |          | Desc                            | uento 0.00 🗧 | % Dcto. | 0        |  |  |  |  |  |
| Caja                                     | Caja CAJA SOINFO - Administrador del Sistema |        |          | Caja                            |              |         |          |  |  |  |  |  |
| Lista Precio                             | Lista Precio PUBLICO                         |        |          | TOTAL A PAGAR \$ 0 PESOS        |              |         |          |  |  |  |  |  |
| Vendedor                                 | Vendedor RODRIGO S.                          |        |          | RECIBIDO \$ ] 0 / ] 1.000 = ] 0 |              |         |          |  |  |  |  |  |
| Forma Pago                               | JEFECIIVO                                    |        |          |                                 |              |         |          |  |  |  |  |  |
|                                          |                                              |        |          | VUELTO \$ 0                     |              |         |          |  |  |  |  |  |
| Documento                                |                                              |        |          |                                 |              |         |          |  |  |  |  |  |
| Tipo BOLETA V R.U.T. A + Código 00000000 |                                              |        |          |                                 |              |         |          |  |  |  |  |  |

Dirección: Padre Mariano 391 Oficina 204 Providencia, Santiago - CHILE Teléfonos: (+56 2) 29489695 / (+56 2) 29489697 | Web: <u>www.soinfo.cl</u>